The report can be viewed by worker types LMAN and LSUP with CNTSUP and CNTWRK roles in ACTS.

1.) Select reports from the Select Option drop-down menu.

|                                                                                                    |                                                                                                    |                      | Welcome: KYSHA SMITH<br>Logout  |  |
|----------------------------------------------------------------------------------------------------|----------------------------------------------------------------------------------------------------|----------------------|---------------------------------|--|
| North Carolina Child Support Services                                                                                                    |                                                                                                    |                      |                                 |  |
| <u>Home</u>                                                                                                    | Select Option V                                                                                                    |                      |                                 |  |
| Welcome to North Carolina Child Support Serv                                                                                                    | rices Portal                                                                                                    |                      |                                 |  |
|                                                                                                    |                                                                                                    |                      |                                 |  |
| INCINS (                                                                                                    |                                                                                                    |                      |                                 |  |
|                                                                                                    | Refresh News                                                                                                    | ]                    |                                 |  |
| _                                                                                                    |                                                                                                    |                      |                                 |  |
| NCDHHS                                                                                                    |                                                                                                    |                      | Welcome: KYSHA SMITH<br>Logout  |  |
| NCDHHS                                                                                                    | North Carolina Ch                                                                                                    | ild Support Services | Welcome: KYSHA SMITH<br>Logani  |  |
|                                                                                                    | North Carolina Cl<br>Select Option V                                                                                                    | ild Support Services | Welcome: KYSHA SMITH<br>Larged  |  |
|                                                                                                    | North Carolina Ch<br>Select Option ▼<br>Case Management                                                                                                    | ild Support Services | Welcome: KYSHA SMITH<br>Logost  |  |
| Home<br>Welcome to North Carolina Child Support Serv                                                                                                    | North Carolina Ch<br>Select Option ▼<br>Case Management<br>Caseworker Maintenance                                                                                                    | ild Support Services | Welcome: KYSHA SMITH<br>Logod   |  |
| Home<br>Welcome to North Carolina Child Support Serv                                                                                                    | North Carolina Ch<br>Select Option ▼<br>Case Management<br>Caseworker Maintenance<br>CSS Admin                                                                                                    | ild Support Services | Welcome: KYSHA SMITH<br>Logod   |  |
| Home Welcome to North Carolina Child Support Serv                                                                                                    | North Carolina Ch<br>Select Option ▼<br>Case Management<br>Caseworker Maintenance<br>CSS Admin<br>CSS ACTS Reports                                                                                               | ild Support Services | Welcome: KYSHA SMITH<br>Logod   |  |
| Kome<br>Home<br>Welcome to North Carolina Child Support Serv                                                                                                    | North Carolina Ct<br>Select Option ▼<br>Case Management<br>Caseworker Maintenance<br>CSS Admin<br>CSS ACTS Reports<br>Direct Deposit Request                                                                     | ild Support Services | Welcome KYSHA SMITH<br>Logod    |  |
| KODHHS<br>Home<br>Welcome to North Carolina Child Support Serv                                                                                                    | North Carolina Ch<br>Select Option ▼<br>Case Management<br>Caseworker Maintenance<br>CSS Admin<br>CSS ACTS Reports<br>Direct Deposit Request<br>Online Child Support Applications                                | ild Support Services | Welcome: KYSHA SMITH<br>Logod   |  |
| Elome  Velcome to North Carolina Child Support Server                                                                                                    | North Carolina Ch<br>Select Option ▼<br>Case Management<br>Caseworker Maintenance<br>CSS Admin<br>CSS ACTS Reports<br>Direct Deposit Request<br>Online Child Support Applications<br>Reports<br>Trainion Mideor. | ild Support Services | Welcome: KYSHA SMITH<br>Logost  |  |
| Evens<br>Evens<br>Velcome to North Carolina Child Support Server<br>Events<br>Events | North Carolina Ct<br>Select Option ▼<br>Case Management<br>Caseworker Maintenance<br>CSS ACTS Reports<br>Direct Deposit Request<br>Online Child Support Applications<br>Reports<br>Training Videos               | ild Support Services | Welcome: KYSHA SMITH<br>Logical |  |
| Example Control Carolina Child Support Server<br>Velcome to North Carolina Child Support Server<br>University of the Carolina Child Support Server<br>University of the Carolina Child Support Server                                                                                                    | North Carolina Ct<br>Select Option ▼<br>Case Management<br>Caseworker Maintenance<br>CSS ACTS Reports<br>Direct Deposit Request<br>Online Child Support Applications<br>Reports<br>Training Videos               | ild Support Services | Welcome: KYSHA SMITH<br>Logical |  |

## 2.) Select Statistical Reports from the list by clicking radio button to the left of it.

| -                                     |                                                                                                    |                                                                                                    |                                                                                                    |
|---------------------------------------|----------------------------------------------------------------------------------------------------|----------------------------------------------------------------------------------------------------|----------------------------------------------------------------------------------------------------|
| North Carolina Child Support Services |                                                                                                    |                                                                                                    |                                                                                                    |
| Ho                                    | me                                                                                                    | Select Option <b>v</b>                                                                                                    |                                                                                                    |
|                                       |                                                                                                    |                                                                                                    |                                                                                                    |
| id Sup                                | pport Services Reports                                                                                                    |                                                                                                    |                                                                                                    |
|                                       |                                                                                                    |                                                                                                    |                                                                                                    |
|                                       |                                                                                                    |                                                                                                    |                                                                                                    |
| Reports                               |                                                                                                    |                                                                                                    |                                                                                                    |
| Reports                               | : [All 🗸                                                                                                    |                                                                                                    |                                                                                                    |
| Reports                               | : [All 🗸                                                                                                    |                                                                                                    |                                                                                                    |
| Reports                               | - [All                                                                                                    |                                                                                                    |                                                                                                    |
| Reports                               | : [All v]                                                                                                    |                                                                                                    | Search:                                                                                                    |
| Reports                               | : [All •                                                                                                    |                                                                                                    | Search:                                                                                                    |
| Show 10                               | : All                                                                                                    | Report Description                                                                                                    | Search:                                                                                                    |
| Reports<br>Show 10                    | [All       organized entries      Report Name      County Contact Report                                                                       | Report Description     County Contact Report                                                                                                 | Search: Search:                                                                                                    |
| Show 10                               |                                                                                                    | Report Description     Country Contact Report     CSSV4 Survey Report                                                                        | Search:<br>Report Type<br>Online Applications<br>NC Child Support Portal                                                                          |
| Show 10                               | All     O     vertries     Report Name     Courby Contact Report     CSSWA Survey     DD Report                                                | Report Description<br>County Contact Report<br>CSSWA Survey Report<br>DD REport                                                              | Search: Search: Report Type<br>Online Applications<br>NC Child Support Portal                                                                     |
| Show 10                               | a All a contries  Report Name County Contact Report CSWA Survey DD Report Online Applications                                                  | Report Description     County Contact Report     CSSWA Survey Report     DD REport     Online Applications for date range                    | Search:<br>Report Type<br>Online Applications<br>NC Child Support Portal<br>NC Child Support Portal<br>Online Applications                        |
| Show 10                               | Ali     v     entries     Report Name     County Contact Report     CSSWA Survey     DD Report     Online Applications     Statistical Reports | Report Description<br>County Contact Report<br>CSSWA Survey Report<br>DD REport<br>Online Applications for date range<br>Statistical Reports | Search:<br>Report Type<br>Online Applications<br>NC Child Support Portal<br>NC Child Support Portal<br>Online Applications<br>Online Applications |

3.) Select report type from the drop down. Select search criteria, date range (optional), click generate report. A search can be performed using date range only.

| 6 NCD                                          | HHS                                                                                                    | Welcome: KYSHA SMITH<br>Logout |
|------------------------------------------------|----------------------------------------------------------------------------------------------------|--------------------------------|
|                                                | North Carolina Child Support Services                                                                                                    |                                |
| <u>Home</u>                                    | Select Option T                                                                                                    |                                |
| Statistical Rep                                | ort                                                                                                    | _                              |
| Select Report Type:<br>Select Search Criteria: | Email Report                                                                                                    |                                |
| Date From:                                     | Date To:                                                                                                    |                                |
| Generate Report                                | Clear         Previous           e range only retrieves total counts. Reports are generated with a maximum of twelve months of data.         will retrieve data for the last twelve months. |                                |

4.) The results of the search appear in the area below the search options. Select Copy to copy the results to the clipboard or select CSV, Excel or PDF to open then print in any of those file formats. You may also click print.

|                                                        | ння                                                                                                    |                                     |                     | Welcome: KYSHA SMITH<br>Logout |  |  |
|--------------------------------------------------------|----------------------------------------------------------------------------------------------------|-------------------------------------|---------------------|--------------------------------|--|--|
| North Carolina Child Support Services                  |                                                                                                    |                                     |                     |                                |  |  |
| <u>Home</u>                                            | Select Option <b>v</b>                                                                                        |                                     |                     |                                |  |  |
|                                                        |                                                                                                    |                                     |                     |                                |  |  |
| Statistical Repor                                      | rt                                                                                                    |                                     |                     |                                |  |  |
| Select Report Type:                                    | Email Report  County  Vake  V                                                                                 |                                     |                     |                                |  |  |
| Date From:                                             | Date From: Date To:                                                                                           |                                     |                     |                                |  |  |
| ✓ Generate Report                                      | C Clear Previous                                                                                              |                                     |                     |                                |  |  |
| Note: Searching by date r<br>Selecting no date range w | ange only retrieves total counts. Reports are generated with<br>ill retrieve data for the last twelve months. | a maximum of twelve months of data. |                     |                                |  |  |
|                                                        | Email My (                                                                                                    | Case Worker Report - County: \      | Wake                |                                |  |  |
| Total Counts: 2                                        |                                                                                                    |                                     |                     |                                |  |  |
| Show 10 🗸 entries                                      | Copy CSV Excel PDF Print                                                                                      |                                     |                     | Search:                        |  |  |
| No.                                                    | Case Number                                                                                                   | Worker Id                           | 0 Date              |                                |  |  |
| 1.                                                     | 0 000                                                                                                    | WAKE1003                            | 06/10/2020 05:01:31 |                                |  |  |
| 2.                                                     | 0 000                                                                                                    | WAKE1033                            | 06/03/2020 14:25:27 |                                |  |  |
| Showing 1 to 2 of 2 entr                               | ies                                                                                                    |                                     |                     | First ⟨Previous 1 →Next Last   |  |  |
|                                                        |                                                                                                    |                                     |                     |                                |  |  |

5.) In order to see the contents of the email select the radio button to the left of the case number. Click to print the contents of the email after selecting the case.

| NCDHHS                                                                                 |                 |                             | Welcome: KYSHA SMITH<br><u>Loqout</u> |
|----------------------------------------------------------------------------------------|-----------------|-----------------------------|---------------------------------------|
|                                                                                        | North Caro      | lina Child Support Services |                                       |
| Home                                                                                   | Select Option ▼ |                             |                                       |
| IV-D Case #: 000<br>Worker Id: WAKE1003<br>Date: 06/10/2020 05:01:31<br>Email Content: | En              | nail Report Detail          |                                       |
| Click to Print                                                                         |                 |                             |                                       |